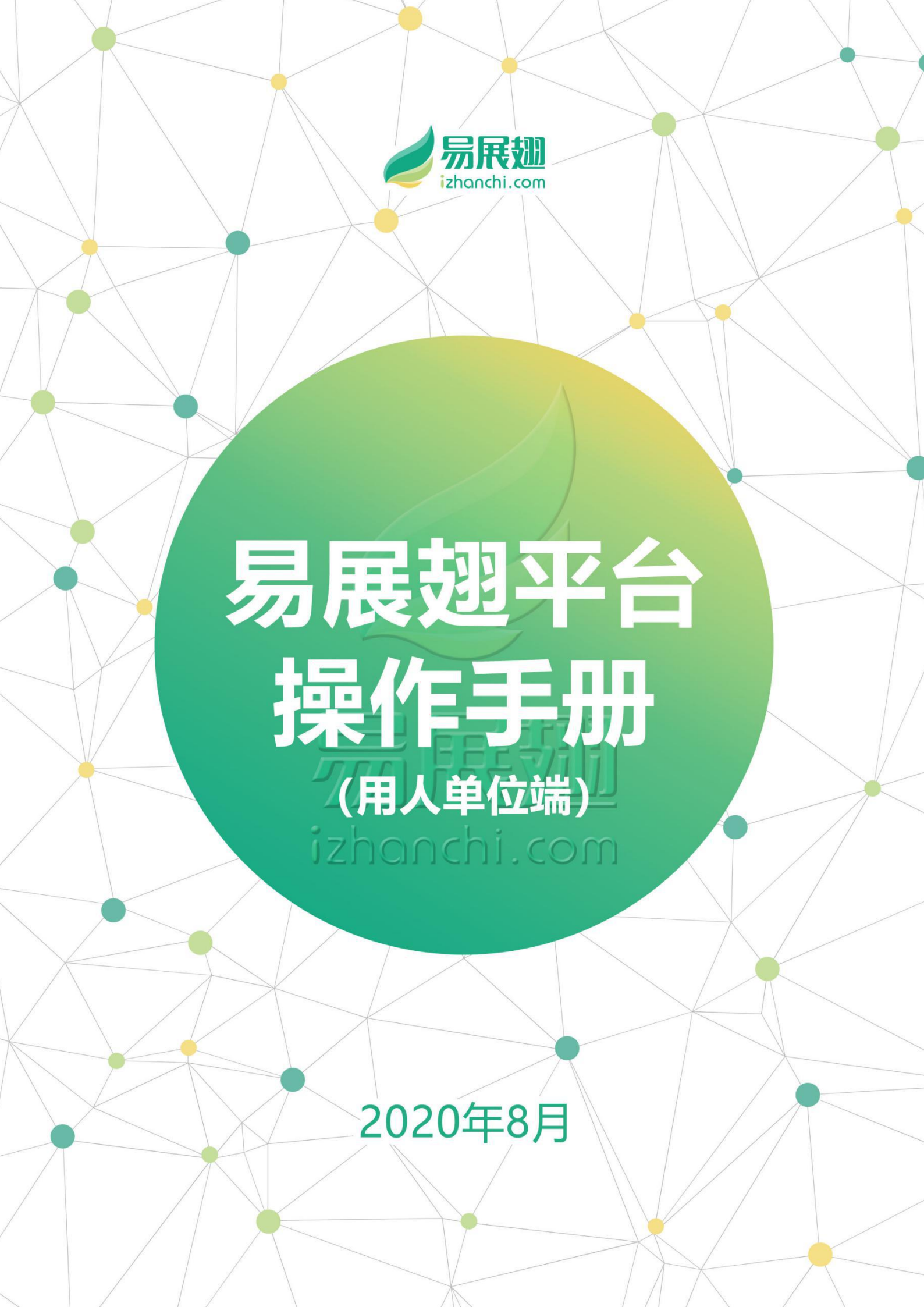

| —, | 平台网址······                                       | 2 |
|----|--------------------------------------------------|---|
| Ξ, | 用人单位入驻步骤                                         | 2 |
|    | (一)新入驻平台单位申请材料······                             | 2 |
|    | (二)企业入驻步骤指引                                      | 2 |
| Ξ, | 企业管理                                             | 5 |
| 四、 | 招聘步骤指引                                           | 6 |
|    | (一)平台招聘(易展翅、展翅速聘平台职位)                            | 6 |
|    | (二 ) 团委活动("展翅计划"、"扬帆计划"、"U+展翅"等实习活动) <sup></sup> | 8 |
| 五、 | 校园招聘1                                            | 3 |
|    | (一)双选会                                           | 4 |
|    | (二)宣讲会1                                          | 5 |
| 六、 | 解答通道                                             | 6 |

目 录

# 第1页共17页

# 2020年易展翅平台操作手册

# (用人单位版)

### 一、平台网址

https://bz.izhanchi.com/index.php

| 161上局展现,让工作课程的 用户量量入口 |                   |
|-----------------------|-------------------|
| 🥖 易展鐵 (金44)           | 周展翅首页 合作案例 在线套服   |
|                       | l                 |
| 一处式人才服务平台             | 欢迎回来              |
|                       | 建议您使用谷歌浏览器        |
| 多类型职位免费发布 医马二氏        |                   |
|                       | <b>在列股</b> 录 短齿酸录 |
|                       |                   |
|                       | 纳缩入手机可能影響地可       |
|                       | 清编入 宏符            |
|                       | 志记電码              |
|                       | 8 8               |
|                       | 设有物导 7 立即进行       |

二、用人单位入驻步骤

(一)新入驻平台单位申请材料

1. 能够正常接收短信的手机号码;

 2. 企业营业执照扫描件和经办人身份证正面扫描件(内容需清晰,大小为 5M以下);

盖有企业公章或行政人事专章的员工证明或证明自己身份的扫描件,如
 名片、工牌、铭牌等(内容需清晰,大小为 5M 以下)或正常接收验证码的企业
 邮箱(非QQ、163等个人邮箱);

 企业主页信息资料,必填项:基础信息、企业 logo、公司简介、办公环 境、工作地址。选填项:企业产品、企业风采、企业高层。

### (二)企业入驻步骤指引

#### 1.官网访问

访问易展翅平台:https://bz.izhanchi.com/index.php,进入注册/登录页

### 面,建议使用谷歌浏览器。

#### 2.注册/登录

进入主页后,点击【立即注册】,输入手机号码、密码进行验证注册。如已 有易展翅企业端招聘账号,直接登录即可发布职位。

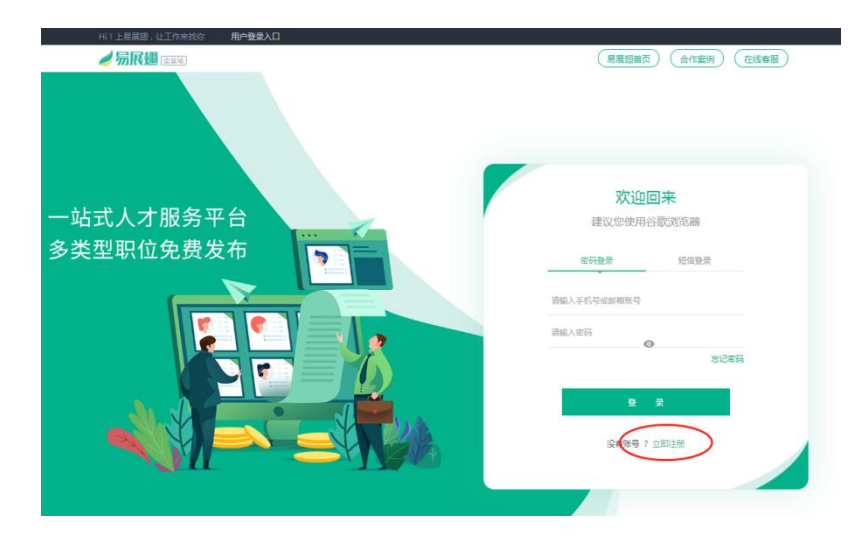

3.信息完善与认证审核

(1)信息录入——按系统指引填写个人信息和公司信息,点击【新建公司】 进入下一步。

| ✓ 易展翅 | 企业版 |                 |       |     |    |
|-------|-----|-----------------|-------|-----|----|
|       |     | 个人信息            | 公司信息  |     |    |
|       | 规模  | 请还将企业规模         | ^     | ~   |    |
|       | 融资  | 请选择融资           |       | ~   |    |
|       | 地区  | 请选择所在区域         |       | . ~ |    |
|       | 标签  | 请输入或选择企业标签      |       |     |    |
|       | 简介  | 诸道写公司流介,字数不得少于) | 100个字 |     |    |
|       |     |                 |       |     | 25 |
|       |     | F#              | 新建公司  | h   | 84 |
|       |     | T_2             | 朝建公司  |     |    |

(2) 企业认证——请账号管理员/经办人按人社部相关要求提交企业营业

执照进行认证。

\*企业注册时需完善企业的"统一社会信用代码"以及"营业执照"或"事业单位法人证书"信息;

\*若党政机关及事业单位等用人单位无相关统一社会信用代码以及营业执照 信息,可提供有本单位公章的招聘说明及使用经办人个人手机号码作为统一社会 信用代码。

|     | 1EWEX1E | 员上认证        | TAI  | il:                                                                      | 计始招聘     |  |
|-----|---------|-------------|------|--------------------------------------------------------------------------|----------|--|
|     | 企业主称    | 国规未建        |      |                                                                          |          |  |
|     | 营业执服    | 请输入统一社会信用代码 |      |                                                                          |          |  |
| art | 上传执照    |             |      |                                                                          |          |  |
|     |         | 1           |      | 6体体内。                                                                    |          |  |
|     |         |             | ···· | <ul> <li>上1年 30,741 -</li> <li>2 登山抗順清新完整</li> <li>2 登山抗順清新完整</li> </ul> | 里与今会会救一股 |  |
|     |         |             |      | ) jpg或png格式,                                                             | 小于5M     |  |

(3)员工认证——按人社部相关要求,选择自己与公司关联的身份证明材

料进行认证(二选一即可)

方式一:上传在职证明、工牌照片或授权说明书;

方式二: 企业邮箱验证(非QQ、163类型的个人邮箱)。

|      | 企业认证     | ▶ 员工认证                         | 个人认证        |       | 开始招聘 |  |
|------|----------|--------------------------------|-------------|-------|------|--|
|      | 请选择以     | 下任意一种方式完成认证                    | :           |       |      |  |
|      | 方式一      | ○<br>「 (一 本 即 证 明 答 料 :  本 即 じ | 「明 丁牌昭片 授权道 | 旧书    |      |  |
|      | @ 上传在E   | NEU 1984 查看案例                  |             | 12 15 |      |  |
|      |          |                                |             |       |      |  |
|      | 方式二      | >                              |             |       |      |  |
|      | 企业邮箱     | 请输入企业邮箱账户                      |             |       |      |  |
|      | JANTZI . |                                |             |       |      |  |
| 1500 | -4.11.25 |                                | 8X4X2X4LDH  |       |      |  |
| 2.0  |          | F                              | <b>T</b>    | ##    |      |  |

(4)个人认证——经办人按人社部相关要求,提交自己的身份证信息进行

#### 第4页共17页

个人信息验证。

\*由系统自动化识别,请按要求进行相关信息填写。

| 百次姓名  | 01155    |                               |                    |                                                                              |
|-------|----------|-------------------------------|--------------------|------------------------------------------------------------------------------|
| RATH  | Vitt     |                               |                    |                                                                              |
| 身份证号码 | 请输入身份证号码 |                               |                    |                                                                              |
| 上传身份证 |          |                               |                    | 上传须知:                                                                        |
|       | 1        | * * ****<br>* * *<br>* * **** |                    | ○ 图片清晰完整<br>○ 图片清晰完整                                                         |
|       |          |                               | 112000100013200023 | <ul> <li>(真实姓名、身份证号)</li> <li>(真实姓名、身份证号)</li> <li>(jpg或png格式,小于)</li> </ul> |

### (5)提交审核——企业审核结果会通过邮箱形式通知,请留意邮件信息。

| 已成功             | ·<br>空资料,请耐心等待       | 审核                                                                                                    |    |  |
|-----------------|----------------------|----------------------------------------------------------------------------------------------------|----|--|
| 资料审核器           | 副时1~3个工作日            |                                                                                                    |    |  |
| 审核通过质           | 后,可享受更多服务:           |                                                                                                    |    |  |
| £               | Ŭ.                   | <u>~~</u> )                                                                                                    |    |  |
| 在线邀约,           | 人才 定制专场招<br>め家 谷时省力面 | は は - で は ボ ー は ボ ー は ボ ー は ボ ー が ボ ー が ー が |    |  |
| 041 H4 314 H 37 |                      |                                                                                                    | ~~ |  |
| 发布              | 职位                   |                                                                                                    |    |  |

## 三、企业管理

企业入驻平台之后,如需对企业信息进行修改,可在【企业管理】进行修改、 完善企业的各项信息。必填项:基本信息、企业简介、工作地址;选填项:企业 产品、办公环境、企业风采等。

|            | < 企业详情                | ① 业务合作     ②     业务合作     ③                                                                                                    |
|------------|-----------------------|----------------------------------------------------------------------------------------------------|
| 🥏 展翅連聘 🔤   |                       | 知乎大V、新浪微博、搬金、segmentFault、GitHub等等等                                                                                                    |
| ፼ 工作台 ~    |                       |                                                                                                    |
| 白 职位管理     |                       |                                                                                                    |
| E 简历管理     | whendbi.com 五陸一金 晋升空的 | は、17 m                                                                                                    |
| Q 搜索人才     |                       | Contraction of the second second seco |
| ◎校园招聘 ~    |                       | 公司概况为必填信息,请您认真填写公司概况,                                                                                                    |
| 🕑 服务套择 🛛 🗸 | 企业简介                  | 开上传logo P 编辑 基本信息 o 纠错                                                                                                    |
| 白 企业管理     |                       |                                                                                                    |
| マ 図委活动     | and the second second | 基本信息为企业认证的基础, 企业高层 副 添加                                                                                                    |
|            |                       | 请您务必上传有效的社会统一信用代码证件                                                                                                    |
|            | 企业产品                  | 回 添加                                                                                                    |
|            | 办公环境                  | 请提次您企业很大的高层信<br>會 编辑 思,通过企业高层认证让求职<br>者简单了解企业团队。                                                                                                    |
|            | 工作地址                  | (3) 活动                                                                                                    |
|            | 企业风采                  | 招聘负责人                                                                                                    |
|            | ● 液                   | 加企业大事件,企业新闻,企业团建活动等-<br>在招 2 个野位                                                                                                    |
|            |                       | < 1 > 姚至 1 页                                                                                                    |

四、招聘步骤指引

(一)平台招聘(易展翅、展翅速聘平台职位)

1.【职位管理】——"发布新职位"入口A或"马上发布"入口B(二选一即可),按系统指引进行职位发布(如图所示)。

| 🥖 展翅速聘 व्यस | ·<br>淘宝、天猫副际、京东、苏宁易购、国美商城、聚美优品、唯品会、拼多多等等等 |
|-------------|-------------------------------------------|
| G 工作台 ~     |                                           |
| 白 职位管理      |                                           |
| ▶ 简历管理      | 全部 > 時能入职位名称进行搜索     Q     一鍵刷新     发布新职位 |
| Q 搜索人才      |                                           |
| ◎ 校园招聘 ~    |                                           |
| □ 服务套餐 >    |                                           |
| 白 企业管理      |                                           |
| ₽ 図委活动      |                                           |
|             | 您还没有发布同位, <b>马上发布</b>                     |
|             |                                           |
|             | ЛЦВ                                       |

可对**在招职位**进行【编辑】、【下架】、【删除】等操作。通过【**一键刷新**】, 可将发布的岗位重新排序出现在平台首页,**增加职位曝光量**。

| 🥑 展翅速聘                                                                                                    | 企业站 | <br>淘宝、天猫国歌                                          | 示、京东、苏宁易购、国美商 | 城、聚美优品、唯品会、      | ジン マー     | 100.00                               |
|----------------------------------------------------------------------------------------------------|-----|------------------------------------------------------|---------------|------------------|-----------|--------------------------------------|
| <ul> <li>二 工作台</li> <li>一 职位管理</li> <li>首 商历管理</li> </ul>                                                  | ~   | 在1期他(1) 日下線駅位(1)<br>全部 🗸 清命入駅位名称田行渡素                 | 待审核职位(0)      | ٩                | 一键刷新      | 发布新职位                                |
| <ul> <li>○ 搜索人才</li> <li>◇ 校園招聘</li> <li>○ 服务表報</li> <li>① 服务表報</li> <li>① 血小管理</li> <li>○ 回委活动</li> </ul> |     | 行政委員 ■3<br>3(以)下 結秀区   经验不限   大を<br>載止时雨: 2020-10-13 | < 1 > 跳至      | 0<br>应聘简历<br>1 页 | 0<br>面试人数 | ♥ 編編<br>編編职位<br>下規則位<br>開除职位<br>局所职位 |
|                                                                                                    |     |                                                      |               |                  |           |                                      |

## 2.【简历管理】——查看投递简历并进行邀约面试、录用、不合适等处理。

| 🥔 Rillikiti (200                                                                                                    |             |                                                                                                    | sult, GitHub等等等 |
|----------------------------------------------------------------------------------------------------|-------------|----------------------------------------------------------------------------------------------------|-----------------|
| ② 工作台 V<br>白 职位管理                                                                                                    | 源输入求职有姓名    | 发送面试邀请                                                                                                    | ×               |
| <ul> <li>         ・</li> <li>         ・</li></ul> | 駅位: 構造降 🗸 🌣 | * 國項就社:除用一般調助就社口下来 💙                                                                                                    | 简历来源:<br>请选择 ~  |
| Q 校園招聘 ~                                                                                                    |             | * 面试地点: 清编入面试地点                                                                                                    |                 |
| <ul> <li>○ 服务套報 ∨</li> <li>○ 血分套報</li> </ul>                                                                                                    | 侍处理(1)      | <ul> <li>联系人: 请编入联系人</li> <li>联系方式, 语编入联系方式</li> </ul>                                                                                                    | 已录用(0)          |
| 8 回義活动                                                                                                    | 21 【深圳】大专   | - 10:00 (10:00 (10:00))))))))))))))))))))))))))))))))) | 2020-06-30      |
|                                                                                                    |             |                                                                                                    |                 |

用人单位根据面试结果,对面试通过者简历进行"录用"操作,反之,选择

| "不合适"。 |
|--------|
|--------|

| 一 展翻旗牌 座脚      |                 |                       |                      | r          | 1287.084 |
|----------------|-----------------|-----------------------|----------------------|------------|----------|
|                |                 | 知乎大V、新浪微博、孤盆、         | segmentFault, GitHub | •          |          |
| 🖾 工作台 🛛 🗸      |                 |                       |                      |            |          |
| 白 职位管理         | 请输入求职者姓名        |                       |                      |            | Q        |
| ■ 简历管理         | 駅位: 请选择 く き     | 学历: 请选择 🛛 🖌           | 性別:  道法译  ~          | 简历来源: 请选择  | ~        |
| Q 搜索人才         |                 |                       |                      |            |          |
| ◎ 校园招聘 ~       | 待处理(1)          | <b>跳的面</b> 式(1)       | 不合适(0)               | 已录用(0)     |          |
| ☑ 服务赛餐 ~       | (1)5.54 (I)     |                       |                      |            |          |
| fb Autom       | 应聘岗位: 行政专员 应聘时间 | : 2020-08-13 10:07:06 |                      | 不合道        | SHE C    |
| III IE IE B IE |                 | 新客码压                  |                      |            |          |
| P 団委活动         | 21   深圳   大专    | 广东水利电力职业技术学           | 院工程造价                | 2020-06-30 |          |
|                |                 |                       |                      |            |          |
|                |                 | < 1 > 5               | 眺至 1 页               |            |          |
|                |                 |                       |                      |            |          |
|                |                 |                       |                      |            |          |
|                |                 |                       |                      |            |          |

3.【搜索人才】——用人单位可根据招聘需求进行搜索合适的人才简历并发

#### 第7页共17页

### 送短信邀约。

| A Hermitude (1978) |                                                                                    |                              | 展翅              | 恵聘全新。 | 上线!展翅速 | 傳全新上线!月 | 民友的主义 | 全新上线!       |                                                  |                                                                                             |
|--------------------|------------------------------------------------------------------------------------|------------------------------|-----------------|-------|--------|---------|-------|-------------|--------------------------------------------------|---------------------------------------------------------------------------------------------|
| 〕工作台 ~             |                                                                                    |                              |                 |       |        |         |       |             |                                                  |                                                                                             |
| 3 职位管理             | 请输入职位/学校/*                                                                         | 专业等关键字搜索                     |                 |       |        |         |       |             |                                                  | Q                                                                                           |
|                    | 行业: 请选择                                                                            | ~ 期望                         | 城市: 请选择         | ~     | 学历: i  | 青选择     | ~     | 性别:         | 请选择                                              | ~                                                                                           |
| 间仍管理               | 语言: 请选择                                                                            | ~ 期望                         | <b>薪资</b> : 请选择 | ~     | 求职状态:  | 请选择     | ~     | 工作年份        | : 请选择                                            | ~                                                                                           |
| ) 搜索人才             | 只看985/211                                                                          |                              |                 |       |        |         |       |             |                                                  |                                                                                             |
| ≩校园招聘 ∨            |                                                                                    |                              |                 |       |        |         |       |             |                                                  |                                                                                             |
| 】服务套餐 🛛 🗸          |                                                                                    |                              |                 |       |        |         | 1     |             |                                                  |                                                                                             |
|                    |                                                                                    |                              |                 |       |        |         |       |             |                                                  |                                                                                             |
| A II ATTE          | 哦哦哦哦哦哦                                                                             | 4K-6K                        |                 |       |        |         |       | Т           | 載简历 短                                            | 言邀约                                                                                         |
| 1企业管理              | 哦哦哦哦哦哦哦<br>1年工作经验   本科                                                             | 4K-6K<br>↓Ⅰ 男                |                 |       |        |         |       | Т           | 戦箭历 短                                            | 言邀约                                                                                         |
| ]企业管理<br>7 团委活动    | 哦哦哦哦哦哦哦<br>1年工作经验   本和<br>8分钟前登录过                                                  | <mark>4K-6K</mark><br>↓Ⅰ 男   |                 |       |        |         |       | R.          | 我们的历知。<br>一世的意思。                                 | 言邀约<br>● 展开                                                                                 |
| ] 企业管理<br>7 团委活动   | 联联联联联联联联     1年工作经验   本系     8分钟前登录过     7000 页议                                   | 4K-6K<br>↓   男               |                 |       |        |         |       | T           | 我们的历忆。<br>一個 一 一 一 一 一 一 一 一 一 一 一 一 一 一 一 一 一 一 | 言邀约<br>■ 展开                                                                                 |
| 3 企业管理<br>"团委活动    | 联联网级联联联 1年工作经验   本系                                                                | 4K-6K<br>↓   男<br>以   男      |                 |       |        |         |       | Fi<br>Fi    | 我们前历 短<br>一章 收藏                                  | 言邀约<br>● 展开                                                                                 |
| a 企业管理<br>"团委活动    | 康康振振現現現<br>1年工作経验   本経<br>8分钟前登录过<br>znnn 面议<br>暫无工作经验   本<br>47分钟前登录过             | <b>4K-6K</b><br>↓  男<br>☆  男 |                 |       |        |         |       | ल<br>ह      | 我们的历候。<br>一章收藏<br>就们的历程。<br>一章收藏                 | 言邀约<br>■ 展开<br>言邀约<br>= 展开                                                                  |
| 9 企业管理<br>《 团委演动   | 康弗現現現現現現<br>1年工作經验   本和<br>部分钟前登录过<br>Znnn 面议<br>暫无工作经验   本<br>47分钟前登录过<br>夕阳西下 不限 | 4K-6K<br>↓   男<br>以   男      |                 |       |        |         |       | स<br>म<br>स | 我们前历 短 · · · · · · · · · · · · · · · · · ·       | <ul> <li>■ 展开</li> <li>言邀约</li> <li>● 展开</li> <li>言邀约</li> <li>● 展开</li> <li>言邀约</li> </ul> |

4.【服务套餐】——购买招聘服务套餐。目前,对于新入驻的用人单位,免

## 费赠送一年 30 个招聘职位。

|               | く 服务委督                                                                | 🕤 🧐 业务合作                                                                                                    |
|---------------|-----------------------------------------------------------------------|----------------------------------------------------------------------------------------------------|
| 🦪 展望旅時 🚥      | 展进速转全新上线(展班速转全新上线)展班速转全新上线(展班速转全新上线)                                  | 0                                                                                                    |
|               |                                                                       |                                                                                                    |
| 白 职位管理        | 17 10 V 000 00 THAN 19 10 10 10 10 10 10 10 10 10 10 10 10 10         | 企业服务                                                                                                    |
|               | DCald # 980.00 Bini # 4900.00                                         | 剩余职位数:28                                                                                                    |
| E) 简历管理       | 产品介绍                                                                  | 朝末周辺叙:0                                                                                                    |
| ○ 搜索人才        | 80 200 300 時代数 時代数の約3                                                 | 则示过信款:0                                                                                                    |
|               |                                                                       | 副会訪问:0                                                                                                    |
| ◎ 校園招聘 ~      | · 新AMAL2 (79                                                          | N201919 - 0                                                                                                    |
| □ 服务衰轻 ^      |                                                                       | 1 企业账户                                                                                                    |
| and an and a  | 2. 企业认证:提高旧确效果和进升维主品牌形象;                                              | 服务订单 >                                                                                                    |
| 包括時間          | 3. 范历接收:不限量接收主动投递范历并且可看联系方式;<br>非常 25:127 班曲 26:423                   | 开发票 >                                                                                                    |
| 我的服务          | 相天1045至我                                                              |                                                                                                    |
| \$8403T#      | 1 MINT                                                                | ▲ 业务合作 在线客級                                                                                                    |
| Ch. character |                                                                       | 我们将根据企业需求,提供专业服务。随任今业级研究                                                                                                    |
| III III BA    | 优惠价 ¥ 1680.00 周令 ¥ 10500.00                                           | 图 ( 中国工工) ( 中国 ( 中国 ) ( 中国 ) ( h) ( h) ( h) ( h) ( h) ( h) ( h) ( |
| ₽ 困愛活动        | <b>立口小</b> 初                                                          | 2.27年の小田屋は、「明山(今日日町50円)                                                                                                    |
|               | 450 200 500                                                           | 企业微信:                                                                                                    |
|               | 150 500 500                                                           |                                                                                                    |
|               | • 有效即12个月                                                             |                                                                                                    |
|               | • 职位局新 2次/职位/天                                                        |                                                                                                    |
|               | • 热门职位1周(前页)(2个职位)                                                    |                                                                                                    |
|               |                                                                       |                                                                                                    |
|               | 1.企业主责:展示企业风味和提升度主品牌形象;                                               |                                                                                                    |
|               | 2、社会社社で、加州市1949年200月1日上前6月1日日間開始会社。<br>3、前行注意時、石田県住民の主法時谷県前行共自行着研究会社。 |                                                                                                    |
|               | <b>苗会人才查</b> 容                                                        |                                                                                                    |
|               | 立即购买                                                                  |                                                                                                    |
|               |                                                                       |                                                                                                    |

(二)团委活动("展翅计划"、"扬帆计划"、"U+展翅"等实习活动)

|          | < 挂靠团委 |                      |                             |                                     |                                 | n 🗘 usa        | 作 👔 郭可蓥 🗸 |
|----------|--------|----------------------|-----------------------------|-------------------------------------|---------------------------------|----------------|-----------|
|          |        | 3                    | 甸宜、天猫国际、京东、苏                | 宁易购、国美商城、聚美优品、                      | 唯品会、拼多多等等等                      |                |           |
| @工作台 ~   | Ē.     |                      |                             |                                     |                                 |                | i i       |
| 白 职位管理   |        | 1                    | 2                           | 3                                   | 4                               | 5              |           |
| 目 简历管理   |        |                      |                             |                                     |                                 |                | _         |
| Q 搜索人才   | L      | 1于46135              | 职位昌建                        | 间加官理                                | 防以昌庄                            | ¥-31FI/I       |           |
| ◇ 校园招聘 ~ |        |                      |                             |                                     |                                 |                |           |
| □ 服务套餐 ~ |        |                      | 挂靠团委说                       | 明:                                  |                                 |                |           |
| 白 企业管理   |        | 00                   | 1、尚未挂攀图                     | 嗳的企业,需提交相关证明文·                      | 件并联系团委申请挂幕审核。!                  | 只有通过挂靠审核的企业,才能 |           |
| ピ 団委活动   |        | Kun                  | 2、由团组织创<br>2、通团组织创          | □亚。<br>]建的企业,自主默认为挂靠了;<br>*****^*** | 该团组织。<br>田寿山江" かかま              |                |           |
|          |        |                      | <ol> <li>4、挂靠了团组</li> </ol> | 假的企业,可自行选择参加展<br>织的企业,可自行选择参加展      | 图3600年,1990年,<br>图计划职位(公益配岗/双向选 | 择),选择的时候注意区别。  |           |
|          |        |                      |                             |                                     |                                 |                |           |
|          |        | * 企业名称: 阿里巴巴网络技术有限公司 | 1                           | *统一社会                               | 信用代码:ad1233111                  |                |           |
|          |        | • 岳志人姓名 · 潮注         |                             | • 畦茗中迁                              | • 1211111111                    |                |           |

1.【挂靠团委】——需要挂靠团委组织之后才能够发布团委实习活动岗位。

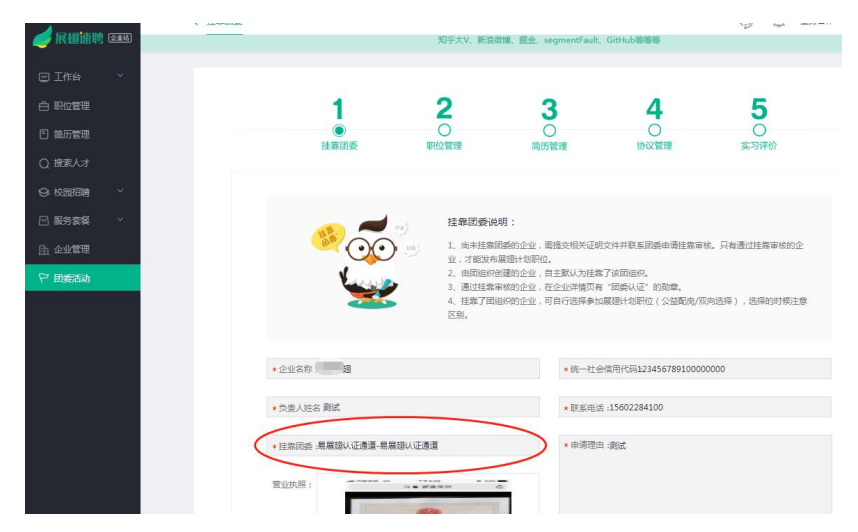

经办人需填写自己的姓名、联系电话 (手机号码)、选择团委挂靠和申请理由。

\*选择/更改团委挂靠:需管理员账号才能发起挂靠申请团委,通过关键词搜 素并选择所属团组织的团委名称,系统将自动判断审核处理,约需 3-15 秒。如 搜索不到所属团委组织,可选择【易展翅认证通道】 (如下图所示)

\*申请理由:根据自身情况填写即可,如积极响应号召,为大学生提供相关 实习见习机会等。

| 俞入关键字进行搜索 |          |          |
|-----------|----------|----------|
| 青团广东省委员会  | 易展翅认证通道  | 易展翅认证通道  |
| 暂团北京市委员会  | 中山大学     | 广东省共青团委1 |
| 导团上海市委员会  | 华南理工大学   |          |
| 团天津市委员会   | 暨南大学     |          |
| 与团重庆市委员会  | 南方医科大学   |          |
| 团河北省委员会   | 广州中医药大学  |          |
| 团山西省委员会   | 华南师范大学   |          |
| 与团河南省委员会  | 广东工业大学   |          |
| 青团辽宁省委员会  | 广东外语外贸大学 |          |
| 青团吉林省委员会  | 汕头大学     |          |
| 青团黑龙江省委员会 | 广东财经大学   |          |
| 青团内蒙古自治区委 | 广东医科大学   |          |
| 青团山东省委员会  | 广东海洋大学   |          |
| 青团安徽省委员会  | 仲恺农业工程学院 |          |
| 青团浙江省委员会  | 广东药科大学   |          |
| 「「「「「「」」」 | 星海音乐学院   |          |

2.【职位管理】——"发布新职位"入口A或"马上发布"入口B(二选一即可),按系统指引进行职位免费发布,同时可对已发布的职位进行编辑、下架、删除等操作。

\*职位类型(工作性质):分为双向选择与公益配岗两种。

(1) 双向选择:用人单位和候选人之间互相选择,用人单位可选择是否需要面试,双方协商一致之后签订实习协议即可到岗。

(2) **公益配岗**: 由学生自主配对心仪用人单位,学生通过"摇一摇"获取 岗位实习协议,可**直接签订协议无需面试即可上岗**,直接签订协议即可到岗。

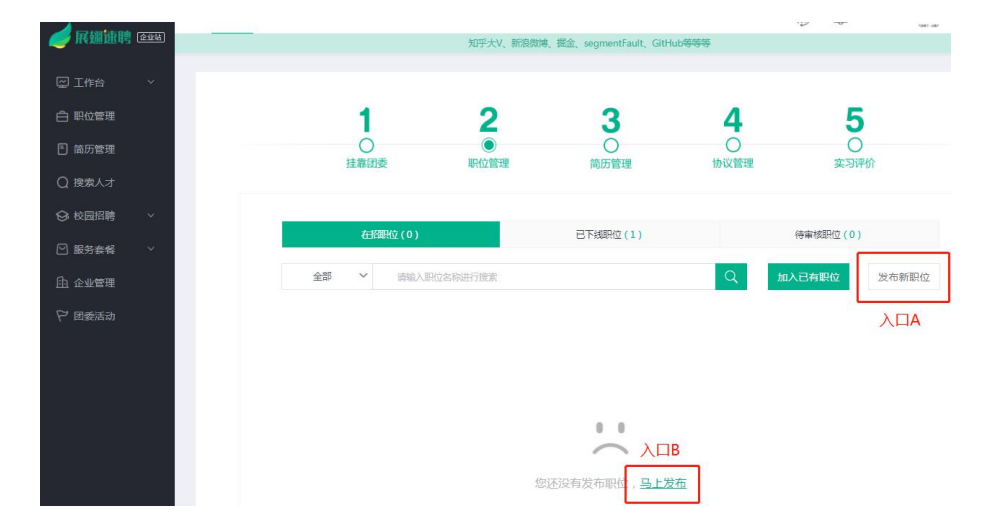

#### 第10页共17页

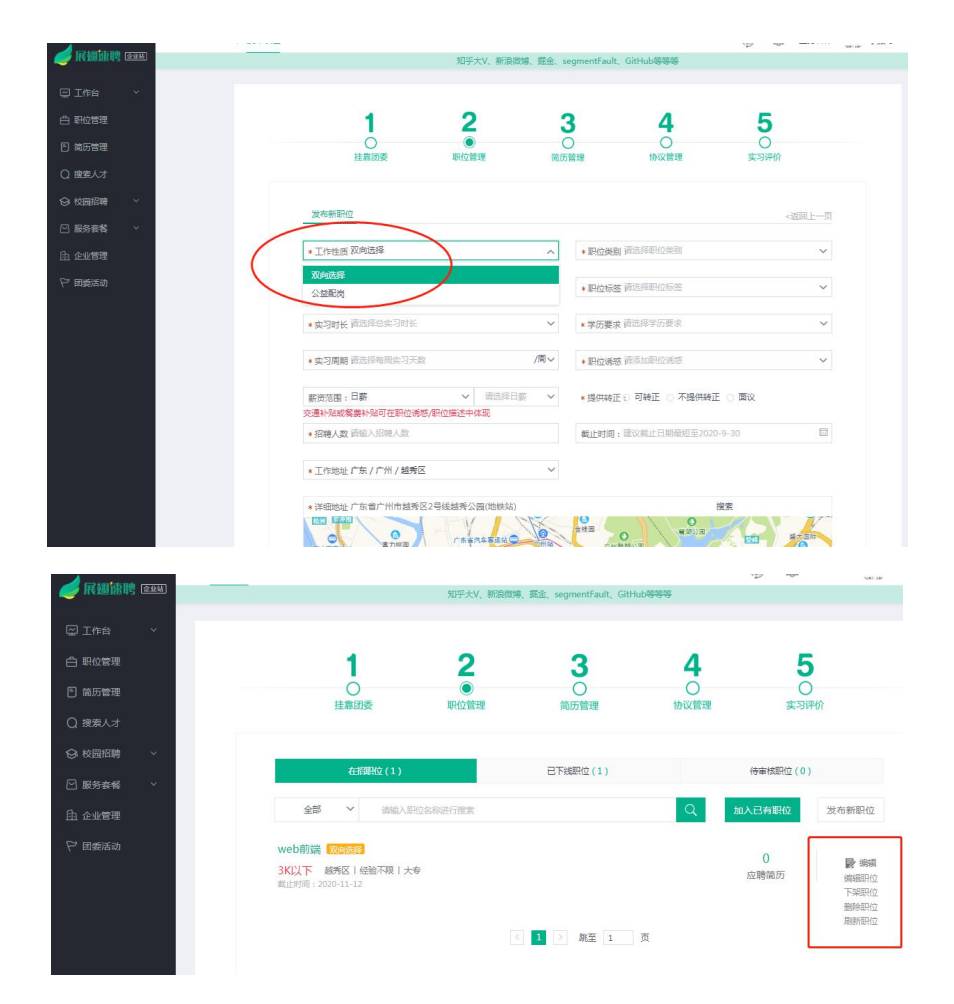

3.【简历管理】——对合适的候选人发送面试邀请、发送实习协议或录用;
 对不合适的候选人进行不合适处理。如选择【录用】即默认为无需线上协议直接
 录用,不影响学生获取实习证明。

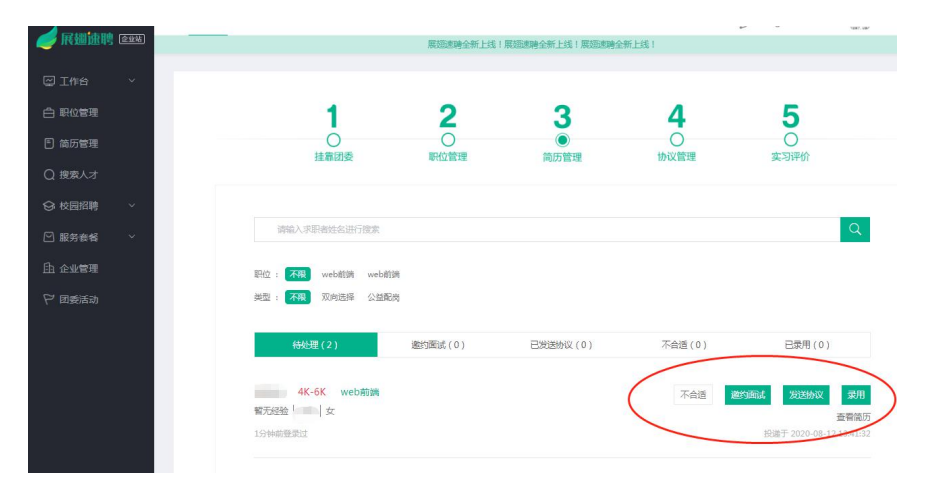

4.【协议管理】——用人单位发送协议后,需联系候选人在 3 个自然日内

进行协议确认,逾期未确认系统自动失效处理。

协议管理包含的操作有:

(1) 已发送协议:企业发送至学生的协议列表,通过邮箱形式通知学生;

(2) 已签订协议:为企业与候选人达成一致并签订的实习协议;

(3) **待修改协议**:发送协议后候选人提出修改申请,将出现在待修改列表, 在充分沟通后按实际情况决定是否修改实习协议。修改之后重新发送实习协议给 学生进行签订;

(4) **已失效协议**:企业下属的实习协议中已失效的协议列表。协议失效的 原因包括:候选人超过3个自然日不操作;候选人拒绝协议;职位到期下架导致 协议失效;学生申请修改协议,企业超过3个自然日不修改或操作不通过。如协 议失效,则无法再次对此学生进行操作。

|           |              |               |                 |           |             | ia/ |
|-----------|--------------|---------------|-----------------|-----------|-------------|-----|
|           |              | 淘宝、天猫国际、京东、苏宁 | 易购、国美商城、聚美优品、唯品 | 品会、拼多多等等等 |             |     |
|           |              |               |                 |           |             |     |
| □□ 工作台 ~  |              |               |                 |           |             |     |
| 白 职位管理    | 1            | 2             | 3               | 4         | 5           |     |
| E 简历管理    | Ō            | 0             | Ō               |           | 0           |     |
|           | 挂靠团委         | 职位管理          | 简历管理            | 协议管理      | 实习评价        |     |
| Q 搜索人才    |              |               |                 |           |             |     |
|           |              |               |                 |           |             |     |
| S (XB)D49 | <b>戸</b> (1) | 已茶江(0)        | 结修改(0)          | 已生物(0)    | 已终止(0)      |     |
| □ 服务赛餐 ~  |              | 020 (0)       | TOTAL ( 0 )     | 0,000     | CRATT (C)   |     |
|           |              |               |                 |           |             |     |
| 白 企业管理    | 全部 > 请输入:    | 求职者姓名进行搜索     |                 |           | Q           |     |
| ₩ 団委活动    |              |               |                 |           |             |     |
|           |              |               |                 |           |             | _   |
|           | 4K-6K web前端  | 双向选择          |                 |           | 已发送协议       | ίΩ. |
|           | 暫无經验   女     |               |                 |           | · 查看协i      | 12  |
|           | 17分钟前登录过     |               |                 |           | 失效倒计时:2天0小4 | 时   |
|           |              |               |                 |           | -           |     |
|           |              |               | 1 > 跳至 1        | 页         |             |     |
|           |              |               |                 |           |             |     |

5.【实习评价】——在学生完成实习后,用人单位需在线填写实习评价。

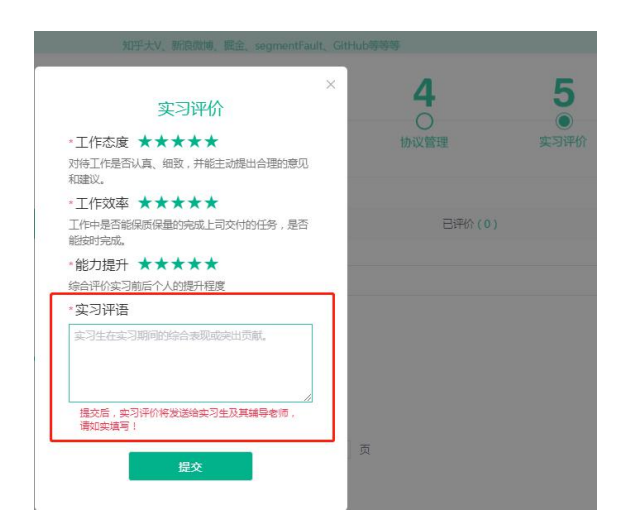

5.【**实习证明】——企业与实习生双方均完成实习评价填写后**, 且达到实习

协议中协定的实习结束时间前七天即获得个人实习证明。学生可在易展翅平台的 【个人中心】点击实习证明即可查看及下载,打印后交由用人单位盖章。

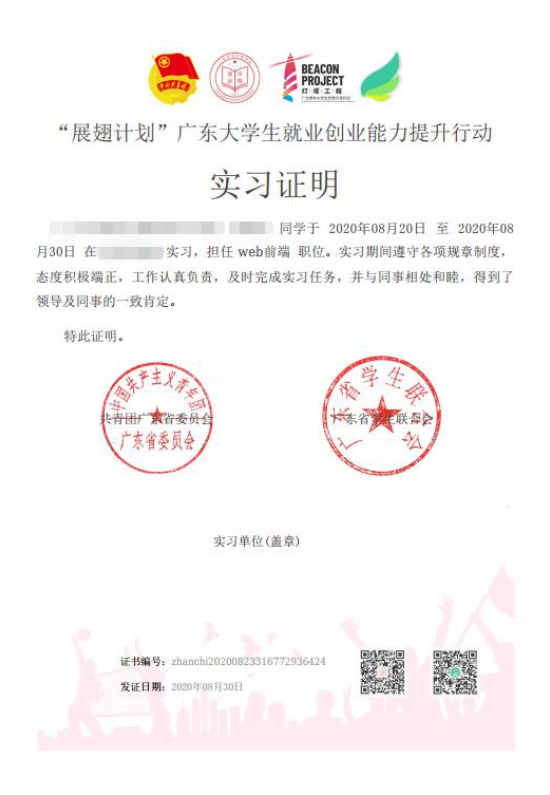

## 五、校园招聘

校园招聘有双选会、空中宣讲会、线下宣讲会等形式。

|                                                                            | < 招聘概況                     |                              | 🌍 🤔 业务合作 🚺 刘硕 ~                  |
|----------------------------------------------------------------------------|----------------------------|------------------------------|----------------------------------|
| C Itexan Dir des (Frank)                                                   |                            |                              |                                  |
| 🙄 工作台 🗸 🗸                                                                  |                            |                              |                                  |
| 白 职位管理                                                                     | 3 <b>0</b>                 | 0 999+                       | <b>刘颜 置理尽</b><br>下午好,唱杯茶環機伸      |
| 自 简历管理                                                                     |                            |                              | •                                |
| Q 捜索人オ                                                                     |                            |                              | ▲ 企业服务 购买重新                      |
|                                                                            | 简历久等不至? 快来人才岸遭索简历。 阿一      | 职位上方份简历等待他下载。点击 <u>查卷人才座</u> | 剩余职位数: 27<br>剩余商历数: 0            |
| ₩ 服务 在 留 平 一 一 服务 在 留 4 一 平 一 服务 在 留 4 一 一 一 一 一 一 一 一 一 一 一 一 一 一 一 一 一 一 | 优秀推荐                       | 🚺 急招牛人                       | 剩余短信数: 0<br>剩余期评: 0              |
| 由 企业管理                                                                     |                            |                              | 剩余订词:0                           |
| P 回委活动                                                                     | タ相画下<br>未填写訳位   未填写研問      | mf1<br>米填写职位   未填写薪资         | 业务合作 在线察服                        |
|                                                                            | 广州中医药大学 本科                 | Neijing 本科                   | 我们将根据企业需求, 提供专业服务, 降低<br>企业招聘成本。 |
|                                                                            | 下载第历 短信邀约                  | 下载演历 短信激约                    | 更多需求和建议,请联系招聘顾问                  |
|                                                                            |                            |                              | 服务热线: 4008-761-760<br>企业观信:      |
|                                                                            |                            | 何维                           |                                  |
|                                                                            | 米県10月1日日   TSKULE<br>55 本科 | 本·靖与中位2   朱靖与安位<br>朱靖与学校 賢无  |                                  |
|                                                                            | 下载端历 短信差约                  | 下戰隊历 短他激的                    | 快速访问                             |

### (一)双选会

双选会由平台组织发起,用人单位可通过顶部搜索框或按条件筛选双选会。 双选会分为:网络+现场和网络两个类型,企业可根据实际情况自主筛选不同类 型的场次。如企业需发起双选会,可以联系<mark>易展翅平台项目组</mark>。(详见文末)

可在企业端查看正在开展的全部双选会列表及企业已报名的双选会场次。

|               | < 双遗会 ⑦                                                                                                    |      | 2务合作 郭可莹 ~ |
|---------------|----------------------------------------------------------------------------------------------------|------|------------|
| 🥑 展翅速聘 🔤      | 展迅速转全新上线!展强速转全新上线!展强速转全新上线!                                                                                                    |      | ×          |
| ፼ 工作台 ~       |                                                                                                    |      | 5 0 K/s    |
| 白 职位管理        | 全部(5) 我的报名(2)                                                                                                    |      |            |
| ⑤ 简历管理        | 遺輸入双胞会合称                                                                                                    | ]    |            |
| Q 搜索人才        |                                                                                                    |      |            |
| ◎ 校园招聘 へ      |                                                                                                    |      |            |
| 双选会           | ● <u>22 元回下</u> ● 0 元元元 ▲ 名企入驻校招 (网络+现场) 聚合中 ( 审核通过 )                                                                                                    |      |            |
| 空中宣讲会         | <ul> <li>         志治(何)里角(広)(4)         金山根各起始时间: 20/07/28 09:00至08/31 16:00         送売時日, 10/07/28 09:00至08/31 16:00         送売時日, 10/07/28 09:00至08/31 16:00         </li> </ul> | 双选会讲 | 情查看报名      |
| 现场宣讲会         | = 未養工作総合==<br>底部3000+料和500+业绩度成                                                                                                    |      |            |
| □ 服务套餐 ~      |                                                                                                    |      |            |
| <u>由</u> 企业管理 | ● ● ■ # # # # 2020年展翅计划空中双选会 网络+服场 报后中 审帧通过                                                                                                    |      |            |
| ビ 団委活动        | "展翅什刻"空中双语音<br>電気音をおけの2500 全址換名起始时间:20/08/13 09:49至08/20 00:00 学功单位:易展翅                                                                                                    | 双选会讲 | 情查看报名      |

点击【报名】,进入信息完善页面,填写相关企业信息之后,选择参与双选 会的在招职位,即可提交申请参与双选会,审核通过之后,所选的职位即会在该 场次双选会呈现。(就业专题活动需要在双选会进行【报名】操作)

|                        | < 双选会报名    |               |                                                  |     | 9 0        | 286# O 286 |
|------------------------|------------|---------------|--------------------------------------------------|-----|------------|------------|
| With the second second |            |               |                                                  |     |            |            |
| 回 工作台 · ·              |            |               | 选择职位                                             | ×   |            |            |
| 白 职位管理                 |            | 请选择 🖌 请输入职位名称 | 9、 提示: 仅是示単物通び且来近期的部位、若希新環<br>地を支配の、また、第00世界、小規模 | - 1 |            |            |
| ⑤ 简历管理                 | 招聘需求       | ✓ 职位名称        | 这期时间                                             | - 1 |            | 选择职任众      |
| Q 搜索人才                 | 80/0-57.4% | ▼ 測试工程师       | 2020-10-31                                       | - 1 | tille i kr | 18.45      |
| ⇔校园招聘 ^                |            |               |                                                  | - 1 | 10497-084  | 2003.0     |
| 双选会                    | 軍核记录       |               | (1) 現 和王 1 页                                     | - 1 |            |            |
| 空中的样会                  | 申请说明       |               | 确定                                               | - 1 |            |            |
| 现场窗讲会                  |            |               |                                                  |     |            |            |
| ② 服务主任 ~               |            |               |                                                  |     |            |            |
| 由 企业管理                 |            |               | 提交                                               |     |            |            |
| ₩ 回受活动                 |            |               |                                                  |     |            |            |
|                        |            |               |                                                  |     |            |            |
|                        |            |               |                                                  |     |            |            |
|                        |            |               |                                                  |     |            |            |
|                        |            |               |                                                  |     |            |            |

### (二)宣讲会

宣讲会的操作与双选会类似,分为空中宣讲会及线下宣讲会。宣讲会由平台 发起,如用人单位想要发起宣讲会,可以对接平台项目组。

可在【报名入口】可查看各场宣讲会的状态,已结束状态不能进行任何操作, 进行中状态可查看宣讲会详情并进行报名,填写相关报名资料提交等待后台审 核。报名成功后可在后台【我的报名】处查看,审核通过即可参加空中宣讲会(准 备好**相关空中宣讲会视频和资料**,由平台工作人员与企业联系),审核不通过可 再提交一次。

|               | < 空中宣讲会    | 2                       |                  |                                     | 🔊 🧳 wst | aft 🚺 XI        |
|---------------|------------|-------------------------|------------------|-------------------------------------|---------|-----------------|
|               |            |                         |                  |                                     |         |                 |
|               |            | -                       |                  |                                     |         |                 |
| 白 职位管理        | 振名/        | (10) 我的报名(0) 我的复        | 武研会 (0) 在线问答 (0) |                                     |         |                 |
| E 简历管理        | 选择月份       | 計論入宣讲会名称                |                  | Q                                   |         |                 |
| Q 搜索人才        | <b>6</b> 8 | **** <b>*</b> ********  | ***              | 49 47 0+60                          | 42.*    | 10.0-           |
| ◎ 校園招聘 ^      | 1975       | 重研会报告入口                 | 举办半位             | 加口的                                 | 17.121  | SHIF            |
| 双选会           | 1          | 空中宣讲会报名活动1              | 广东数学             | 2020-07-07 13:53 至 2020-07-07 16:40 | 已结束     | B               |
| 空中宣讲会         | 2          | 空中宣讲会报名活动1              | 广东致学             | 2020-07-07 14:04 至 2020-07-07 16:50 | 已结束     | Ð               |
| 现场宣讲会         | 3          | "展翅计划"空中双选会——脱贫攻        | 易展翅-数学           | 2020-07-01 00:00 至 2020-07-31 00:00 | 已結束     | B               |
| ☑ 服务套管 ∨      |            | ± 440                   |                  |                                     |         |                 |
| <u>由</u> 企业管理 | 4          | 全国大学生就业                 | 广州致学             | 2020-07-25 00:00 至 2020-07-31 18:00 | 已結束     | B               |
| ₽ 団委活动        | 5          | 展翅实习宣讲会                 | 广州数学科技           | 2020-07-28 00:00 至 2020-08-07 21:00 | 已结束     | B               |
|               | 6          | 就业服务空中宣讲会               | 河北团委             | 2020-07-29 07:00 至 2020-08-31 07:00 | 进行中     | B               |
|               | 7          | 复旦微电子集团2021年校招空中宣讲<br>会 | 复旦微电子集团          | 2020-08-03 00:00 至 2020-08-07 00:00 | 已結束     | 查看报名入口<br>报名宣讲会 |
|               |            |                         |                  |                                     |         |                 |

|               | く 空中室讲会            |                  | 9                                   | 🥐 业务合作 💽 S   |
|---------------|--------------------|------------------|-------------------------------------|--------------|
| ▶ 展蹦跟聘 🕬      |                    |                  |                                     |              |
| 🖾 工作台 🛛 🗸     |                    |                  |                                     |              |
| 白 职位管理        | 报名入口 (10) 我的报名 (1) | 我的宣讲会(0) 在线问答(0) |                                     |              |
| ⑤ 简历管理        | 选择月份 曽 请输入室讲会名称    |                  | Q                                   |              |
| Q 提索人才        | 定日 李洪本纲女 \ □       | 36-th 00 24-     | 40.47.0+60                          | 10/#         |
| ◎ 校園招聘 ^      |                    | 中沿中位             | leita 200                           | 甲校47.23 S#TF |
| 双选会           | 1 就业服务空中宣讲会        | 河北团委             | 2020-07-29 07:00 至 2020-08-31 07:00 | 待审核 🚦        |
| 空中宣讲会         |                    | < 1 >            | 親至 1 页                              |              |
| 现场宣讲会         |                    |                  |                                     |              |
| ☑ 服务套餐 ~      |                    |                  |                                     |              |
| <u>自</u> 企业管理 |                    |                  |                                     |              |
| マ 団委活动        |                    |                  |                                     |              |
|               |                    |                  |                                     |              |
|               |                    |                  |                                     |              |
|               |                    |                  |                                     |              |
|               |                    |                  |                                     |              |

### 六、解答通道

1.平台客服:通过平台顶部的客服按钮,可进入到帮助反馈页面下载操作手册、查看常见问题解答以及留言寻求客服帮助。

| and the second second s | 〈 #助中心 平台客服 ( う) (ご 业务合作                                      |
|----------------------------------------------------------------------------------------------------|---------------------------------------------------------------|
| N HARMING (STR)                                                                                                    | 展进逻辑全新上线!展现逻辑全新上线!                                            |
| 」工作台 、                                                                                                    |                                                               |
| 3 职位管理                                                                                                    |                                                               |
| 〕億历管理                                                                                                    |                                                               |
| 2 接责人才                                                                                                    | 欢迎来到帮助中心,<br>更多问题请联系宠服!                                       |
| 3 校园招聘 ~                                                                                                    | 常见问题解答 意见与建议反馈                                                |
| 3 服务资格 ~                                                                                                    | 平台使用指南                                                        |
| 1 企业管理                                                                                                    |                                                               |
| " 团委活动                                                                                                    | 常见问题 使用手册 意见反馈                                                |
|                                                                                                    | 0. ) 計算/// 12/h 2                                             |
|                                                                                                    | 4、小田 日本3545mm H 1433年)<br>F:新企业入社国西达999代港大礼包,数量有限,送先即止!       |
|                                                                                                    | Q: 筑已级有帐号但是忘记即将了怎么办?                                          |
|                                                                                                    | F: 您可以在整要页面点击"您记金码?"按钮用手机重新设置卷码,具体操作:您记金码→读写手机号码→获取验证码→读写新金码, |
|                                                                                                    | Q : 45                                                        |
|                                                                                                    | F : 52452                                                     |
|                                                                                                    |                                                               |

2.平台服务热线:4008-761-760 (周一至周五,9:00-18:00)

3.平台人工客服: izhanchi02

### 4.平台项目组联系方式:

林旋波:15989024307 邱金源:13533764756